## SMV - Emails versenden aus Kunden oder Vertrag

Zunächst muss die Funktion für Ihr Emailkonto eingerichtet werden. Ohne die Kontoeinrichtung erscheinen alle diese folgenden Punkte NICHT im System.

## Email senden an Kunden:

|     | Telefon        | E-Mail                  | Mobil        |
|-----|----------------|-------------------------|--------------|
| 966 |                | karsten@steuerserver.de |              |
| 966 | 20511 89836171 | k.steuer@statusgmbh.de  | 201753330511 |
| 956 |                | 1                       |              |

Direkt auf die Emailadresse in der Übersicht klicken, oder den Kunden mit Doppelklick öffnen und rechts im Menü auf "E-Mail" - "Senden" klicken

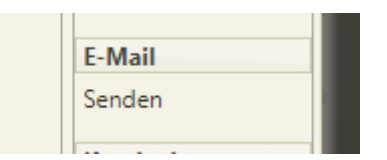

Dann öffnet sich dieses Emailfenster

| Neue E-Mail                                                                                                    |                                         |                           |                        |                              |                                                                                                    |                                     |                           |                           |                         |  |
|----------------------------------------------------------------------------------------------------|-----------------------------------------|---------------------------|------------------------|------------------------------|----------------------------------------------------------------------------------------------------|-------------------------------------|---------------------------|---------------------------|-------------------------|--|
| E-Mail senden                                                                                                    | E-Mail Formula<br>auswählen             | r Zeige B                 | 3cc Feld               | Lesebestätigung<br>anfordern | 🛃 Wichtigkeit hoch                                                                                                    | Blinde Kopie an<br>eigenes Postfach | Fußzeile<br>einfügen      | Anhang aus<br>Dateisystem | Anhang aus<br>Datenbank |  |
| An<br>Cc<br>Betreff                                                                                                    | k.steuer@statu                          | sgmbh.de                  |                        |                              |                                                                                                    |                                     |                           |                           |                         |  |
| <ul> <li></li></ul>                                                                                                    | SS X D<br>E → E E                       | B B 66 X <sub>2</sub>     | <i>I</i> <u>∪</u><br>ײ | ÷ ≡ ≈                        | Image: Second second second | Absatz - Aria                       | - <i>I</i> <sub>x</sub> Ω | opt -<br>¶¶±              | $\diamond$              |  |
| Karsten Steuer<br>Regionalbetreuer und Berater für MVP-Systeme<br>Schneewittchenweg 6 - 30179 Hannover<br>Telefon 0511-89 83 61 71<br>WhatsApp Business über Telefon 0511-89836171                                |                                         |                           |                        |                              |                                                                                                    |                                     |                           |                           |                         |  |
| Versicherungs<br>Registrierungs                                                                                                    | smakler mit Erla                        | aubnis nach §<br>UHVXB-20 | § 34d Abs<br>Registe   | : 1 GewO<br>rbehörde IHK H   | lannover                                                                                                    |                                     |                           |                           |                         |  |
| Besuchen Sie mich bei XING https://www.xing.com/profile/Karsten_Steuer<br>Jetzt Makler werden und Verwaltungsprogramm unter http://status-wechsel.de<br>Regionalbetreuer für die STATUS Beratungsgesellschaft mbH |                                         |                           |                        |                              |                                                                                                    |                                     |                           |                           |                         |  |
| First-Level-S<br>Alte Nürnber<br>93059 Regen                                                                                                    | upport SMV fü<br>ger Straße 30<br>sburg | ir die STATU              | IS und SI              | MART GmbH                    |                                                                                                    |                                     |                           |                           |                         |  |

Dort entweder ein E-Mail Formular oben auswählen, oder/und einen Freitext schreiben.

Anlagen aus dem betreffenden Kunden fügen Sie mit dem Button "Anhang aus Datenbank" oder aus dem lokalen Dateisystem hinzu.

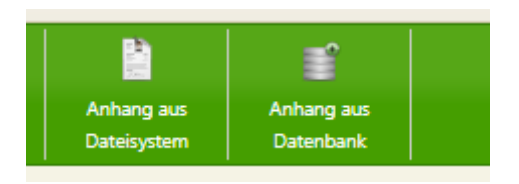

Rechts neben der Adresse "An" und "Cc" finden Sie einmal den Punkt "Adressen aus Kontext", wo Sie direkt bezugnehmend Adressen des Kunden, Vertrages und Vermittler finden.

| An     | k.steuer@statusgmbh.de |  |
|--------|------------------------|--|
| Cc     |                        |  |
| etreff |                        |  |

Kontext:

| Empfänger Auswahl |         |
|-------------------|---------|
| Art               | Bereich |
| Kunde             |         |
| Betreuer          |         |
|                   |         |

Der zweite Punkt "Adressbuch" führt Sie dann zu ALLEN Adressen in der Datenbank!

| s<br>Empfänger Auswahl   |                                 |          |          |
|--------------------------|---------------------------------|----------|----------|
| Adressbuch aktualisieren | Letzte Aktualisierung: 07.09.20 | 20 10:52 |          |
| Art                      | Name 🔺                          | Vorname  | E-Mail   |
| Auswahl 🗸                |                                 |          |          |
| Anbieter                 | ADAC-Schutzbrief Versicher      |          | adac@ac  |
| Kunden                   | AFR Ladenbau & Innenausb        |          | a.franz@ |
| Anbieter                 | AGILA Haustierversicherung      |          | info@agi |
| Anbieter                 | ALTE LEIPZIGER Bauspar AG       |          | sevice@a |

Ein Klick auf "E-Mail senden" versendet direkt und sofort die Mail. Diese wird unter dem Dokumentenmanagement des Kunden oder des Vertrages gespeichert, je nach dem von wo aus Sie begonnen haben.

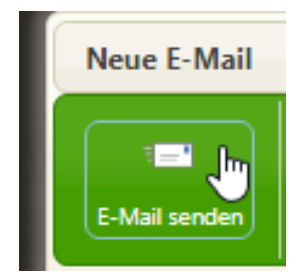

Diese Funktion in einem Vertrag ausgeführt, erhält noch mehr Funktionen, da es jetzt nicht mehr nur den Kunden und Vermittler gibt, sondern auch noch einen Vertrag und einen Anbieter zusätzlich.

|    | Anbieter / Tarif / Sparte |
|----|---------------------------|
| JI | LANDES                    |
|    | Private KV                |
|    | Private KV                |
|    | E-Mail                    |
| J  | Senden                    |
|    | Aufgaben                  |
|    | Erstellen                 |

Hier auf E-Mail – "Senden"

Dann kommt die Abfrage

Bei mehreren Adressen erscheint links ein kleiner grüner Pfeil. Wenn Sie auf den klicken kommen die weiteren Adressen des Anbieters zur Auswahl. Sie können in den AN und CC mehrere Adressen durch ein Semikolon getrennt erfassen und gleichzeitig anschreiben.

## Kontrolle der gesendeten Emails:

Die gesendeten Emails werden im System abgelegt und in der Regel bei Ihrem Emailprovider auch in

Ihrem Postfach unter "gesendete Objekte" nach dem Versand gespeichert. Einige Anbieter können aber leider die von externen Programmen versendeten Emails nicht in diesem Ordner speichern. Falls Sie das wünschen, müssten Sie den Anbieter wechseln.

Um zu sehen, ob die Email versendet worden ist, können Sie auch die Funktion der Kopie in ihrem Postfach nutzen.

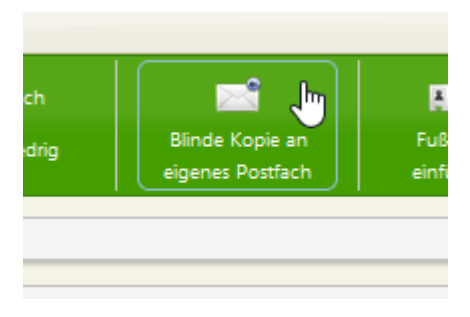

Ebenfalls können Sie im Hauptmenü auf den Punkt "Postfach" klicken.

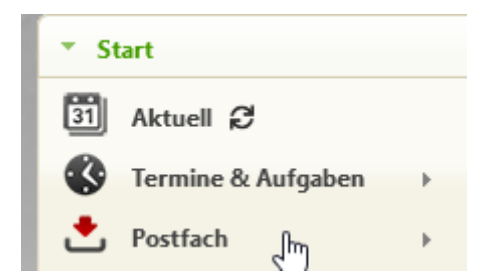

Dann auf "Gesendete E-Mails" klicken

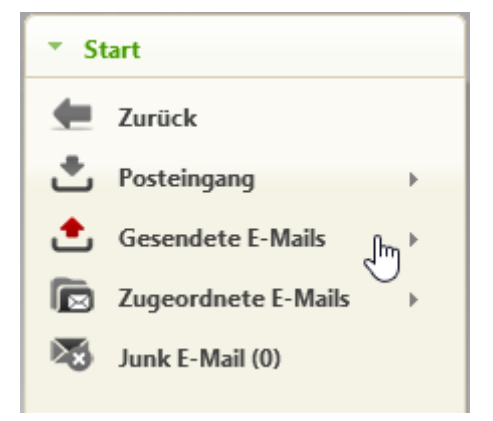

Und dort auf den Punkt, von wo aus Sie die Email versendet haben:

| ▼ Start                 | Kunden (5)                                   |          |
|-------------------------|----------------------------------------------|----------|
| E Zurück                | 🕼 E-Mails abrufen 🛛 Bearbeiten 👻             | Gehe     |
| Gesendete E-Mails       | Sortieren nach: Gesendet am Absteigend 🗸 Fil | ter: B   |
| 🚖 Gesendete E-Mails (0) | Gesendet am A                                | An       |
| Anbieter (1)            |                                              | arsten@  |
| Kunden (5)              | S 10.09.2020 16:11:49 k                      | arsten@  |
| Kunden (5)              | S 10.09.2020 16:10:01 k                      | arsten@  |
| 🖆 Schäden (0)           | S 10.09.2020 15:31:56 k                      | arsten@  |
| 📩 Vermittler (218)      | S 18.08.2020 14:39:27 t                      | est@rtes |
| 🔹 Verträge (9)          |                                              |          |

Dort sind alle Versandordner gespeichert und Sie können sofort nachsehen, ob die Email raus ist.

In der Regel ist das bei Ihnen der Ordner "Kunden" oder "Verträge", je nach dem von welcher Stelle Sie versendet haben.

## Aufruf von gesendeten und empfangenen Emails

Alle gesendeten Emails werden im SMV gespeichert unter "Dokumentenmanagement" "gesendete E-Mails". Dort können Sie die Emails und deren Anlagen jederzeit wieder aufrufen. Ebenfalls können Sie die Emails dort bei Bedarf auch ausdrucken. Öffnen Sie die Email und klicken auf das kleine Druckersymbol oben links:

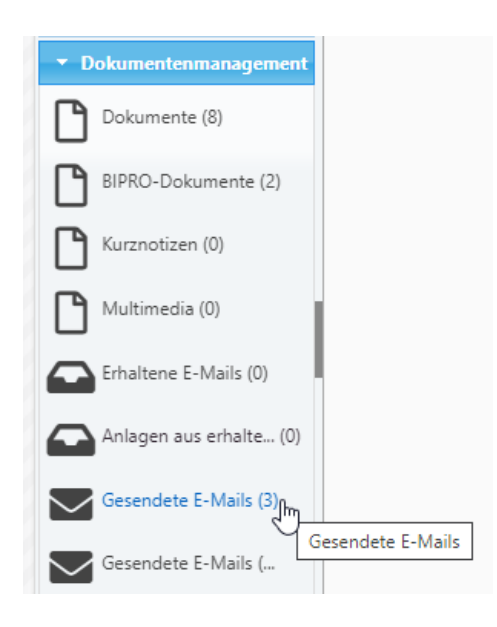

|   | E-Mail                            |
|---|-----------------------------------|
|   | An Sabine.Anschi                  |
|   | Cc                                |
|   | Всс                               |
|   | Betreff Vertrag Nr. 46            |
|   | Dateien im Anhang Looß v. Hülst S |
|   |                                   |
| D | uckene Frau Anschütz,             |
|   | danke für die Unterstützun        |